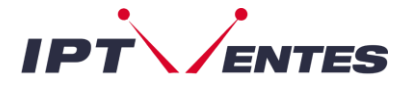

## **IBO PRO PLAYER**

# Comment installer l'application IBO PRO PLAYER sur votre appareil (TV - TÉLÉPHONE - PC - BOX...etc) ?

Vous pouvez trouver **IBO PRO PLAYER** sur le store de votre appareil. Comme **Google PlayStore pour Android & Smart TV ou bien AppStore pour IOS**.

L'application ne propose pas son propre contenu, il faut donc un **URL M3U**, c'est à dire un abonnement IPTV.

## **Comment configurer IBO PLAYER ?**

Nous vous montrons maintenant comment configurer votre abonnement sur l'application **IBO PRO PLAYER** en utilisant votre **M3U URL**. Une fois l'application installée, lancez-la pour que son **MAC ADDRESS** et **DEVICE KEY** s'affichent à l'écran.

| Your sub   | scription is remaining 6 days                           | ibp                  |
|------------|---------------------------------------------------------|----------------------|
| To add/mai | nage the playlists, use following values<br>on website: | PLAYER               |
|            | https://iboproapp.com/                                  | 1023380              |
|            | Mac Address                                             |                      |
|            | Device Key                                              |                      |
|            |                                                         |                      |
|            |                                                         | Scan QR to add playl |

Allez sur le lien affiché sur l'écran : <u>http://iboproapp.com/</u>

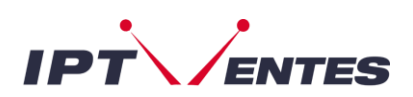

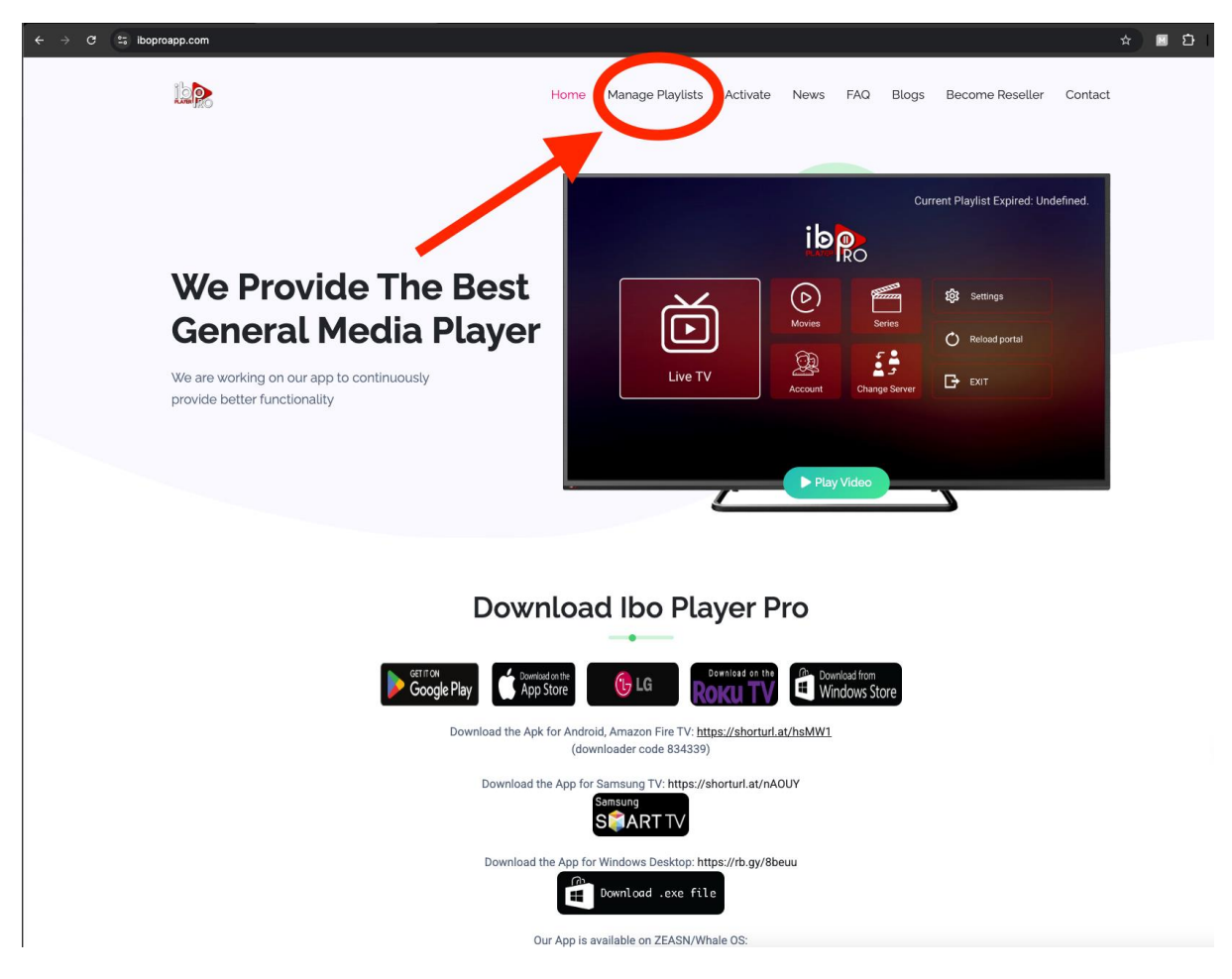

Ensuite, cliquez sur Manage Playlists

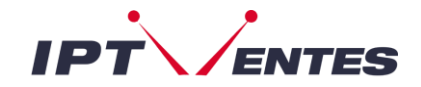

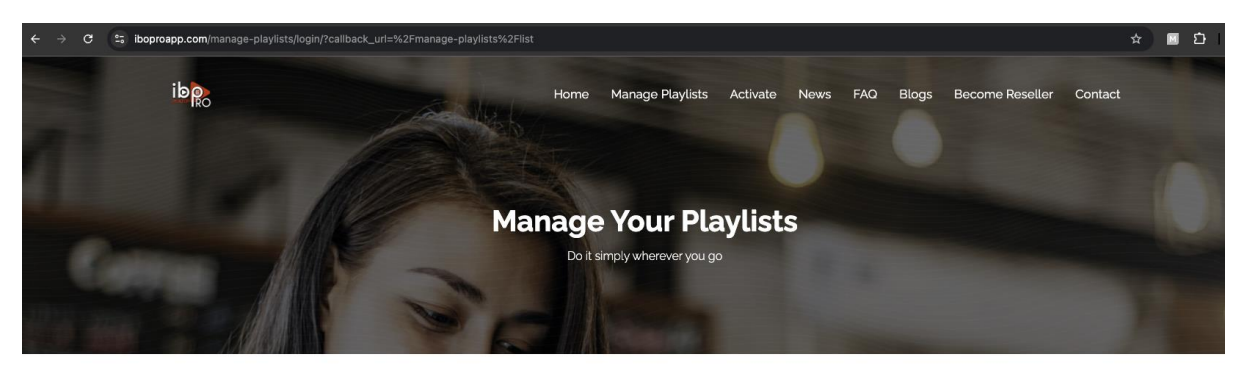

|                     | Login to add your playlist |         |
|---------------------|----------------------------|---------|
|                     | Mac Address *              |         |
|                     | e.g. c8:a4:76:30:47:48     |         |
|                     | Device Key *               |         |
|                     | e.g. 123456                |         |
|                     |                            |         |
|                     | LOGIN                      |         |
|                     |                            |         |
|                     |                            |         |
|                     |                            |         |
|                     |                            |         |
|                     |                            |         |
|                     |                            |         |
|                     |                            |         |
| ib 🕅 Ibo Player Pro | Company                    | Support |
|                     | Privacy & Policy           | FAQ     |

Introduisez vos MAC ADDRESS & DEVICE KEY affiché sur votre écran d'application.

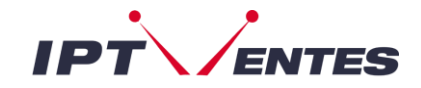

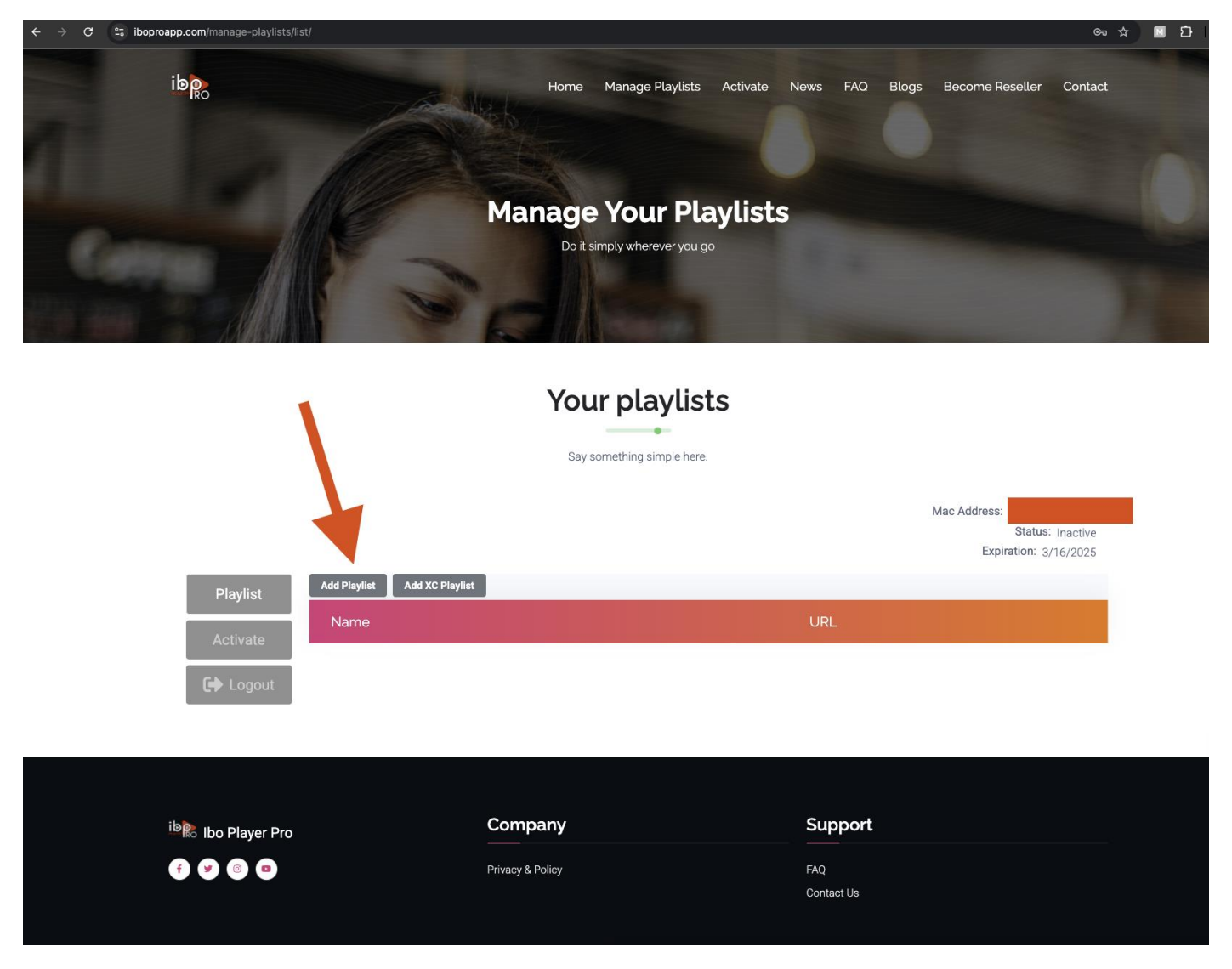

Cliquez sur "ADD PLAYLIST"

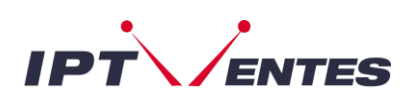

| ← → C 😂 iboproapp.com/manage-playlists/list/ |                                                                                                    |                              | ® ☆                                                       | ) 🛛 🖸 I 🗶 : |
|----------------------------------------------|----------------------------------------------------------------------------------------------------|------------------------------|-----------------------------------------------------------|-------------|
| ibgo                                         |                                                                                                    |                              |                                                           |             |
|                                              | Manage You                                                                                                    | r Playlists                  |                                                           |             |
|                                              |                                                                                                    |                              |                                                           |             |
| Playlist<br>Activate<br>C+ Logout            | Add Playlist Playlist Name ipsuissetv Playlist URL http://line.myox.me/get.php?username Playlist UR Protect this playlist Protect di playlist Protect di playlist Pin SUBMT | Repassword=                  | Mac Address:<br>Status: Inactive<br>Expiration: 3/16/2025 | 8           |
| ib 💦 Ibo Player Pro                          | Compan<br>Privacy & Policy                                                                                                    | Support<br>FAQ<br>Contact Us |                                                           |             |

Vous collez votre M3U URL reçu sur votre mail de notre part.

Vous cliquez sur SUBMIT.

C'est tout bon ! Veuillez redémarrer l'application sur votre appareil pour accéder à votre playlist IPTV.

REMARQUE : L'essai de l'application est gratuit pendant 7 jours. Après cela vous devrez débourser 8 CHF pour l'activer à vie sur un seul appareil. C'est quelque chose que le développeur de l'application facture et non nous. Nous n'avons aucune liaison avec l'entreprise IBO PRO PLAYER.Vous pouvez donc tester toutes les fonctions avant de décider de l'acheter ou non.

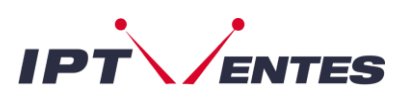

| ← → C S; iboproapp.com/manage-playlists/list/ |                                    | ∞ ☆ M D                                                   |
|-----------------------------------------------|------------------------------------|-----------------------------------------------------------|
| ibgo                                          | Home Manage Playlists Activate 1   | News FAQ Blogs Become Reseller Contact                    |
|                                               | Manage Your Playlists              |                                                           |
|                                               | Do it simply wherever you go       |                                                           |
|                                               | Your playlists                     |                                                           |
|                                               | Say something simple here.         |                                                           |
|                                               | _                                  | Mac Address:<br>Status: Inactive<br>Expiration: 3/16/2025 |
| Playlist Add XC Playlist Add XC Playlist Name | URL                                |                                                           |
| Activate                                      | nyox.me/get.php?username&password- | type-mgu_plus&output-ts                                   |
|                                               |                                    |                                                           |
| <sup>ib</sup> 能 Ibo Player Pro                | Company                            | Support                                                   |
| 000                                           | Privacy & Policy                   | FAQ<br>Contact Us                                         |

Voici comment l'activer à vie.

Cliquez sur Activate.

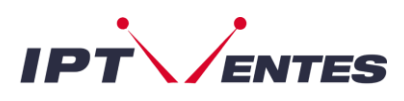

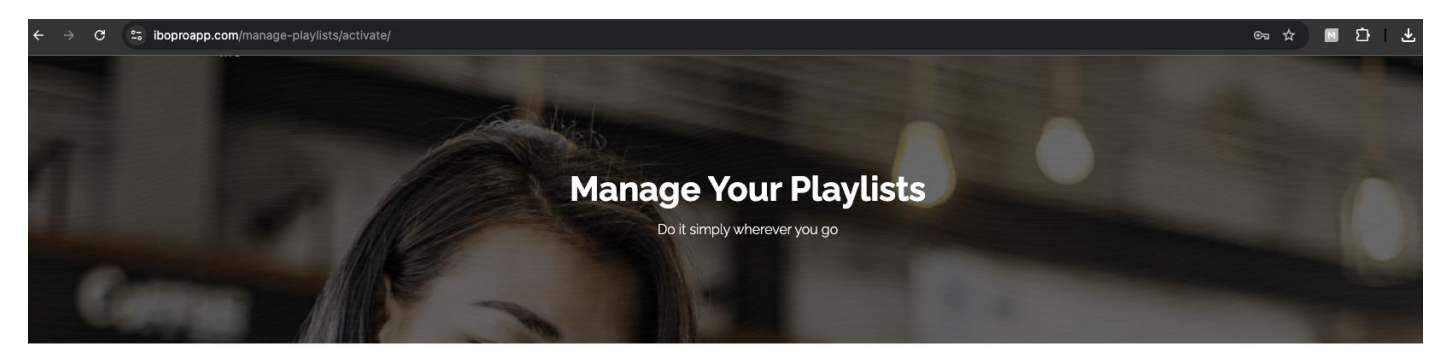

### Your playlists

Say something simple here.

|                      | ( o                                                                                                    | mp-271/                                                                                                    | Support                                                                                       |
|----------------------|----------------------------------------------------------------------------------------------------|----------------------------------------------------------------------------------------------------|-----------------------------------------------------------------------------------------------|
|                      |                                                                                                    | Pay with PayPal<br>After you make the payment, please restart the ap<br>you can see your account has been acti                                                                   | oplication so that<br>ivated.                                                                 |
|                      | Price: 7.99 & (For lifetime)                                                                                                    | Pay with Stripe                                                                                                    |                                                                                               |
| Playlist<br>Activate | Disclaimer<br>We don't provide contents but pure r<br>player anymore so in this case no ne<br>As each device has an unique Mac a | media player. To use our player, you have to upload your<br>eed to pay. Also we are not allowing activation for the use<br>address, <u>a payment is valid for a device only.</u> | own playlist. If you have no playlist, you can't use the<br>ers that don't have own playlist. |
|                      |                                                                                                    |                                                                                                    | Mac Address:<br>Status: Inactive<br>Expiration: 3/16/2025                                     |

Enfin, passez le paiement soit via Carte de Crédit avec STRIPE ou bien via PayPal.